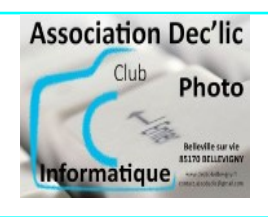

## 1 : Les unités de sauvegarde

Les documents créés par l'utilisateur sont sauvegardés sur divers supports appelés médias.

A l'exception des disques durs fixés à l'intérieur de l'unité centrale, les médias sont amovibles. L'unité centrale de l'ordinateur est équipée de divers *lecteurs* pour lire ces médias (lecteurs de CD/DVD...).

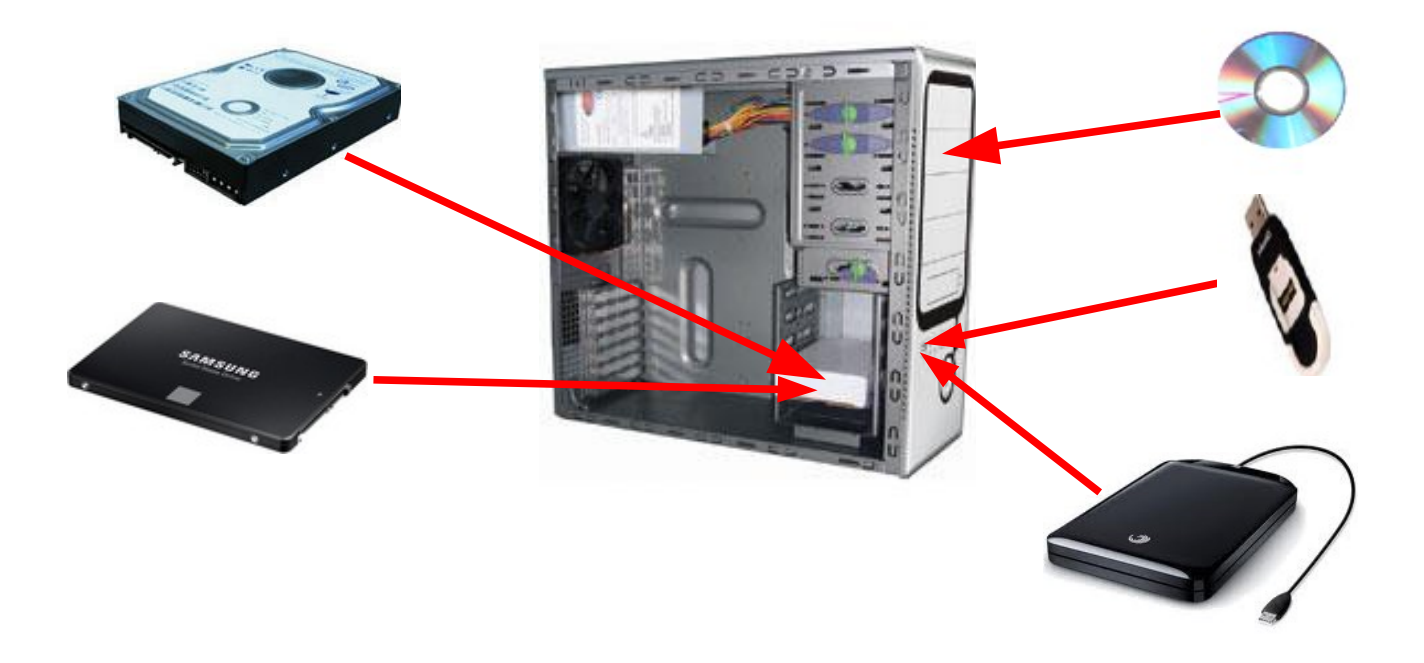

# Capacités de sauvegarde

- Le **DD** (**disque dur**) à une capacité de 500 Go à 1 ou 2 To (2 000 Go) pour les modèles les plus courants. La plupart des documents sont enregistrés sur le disque dur.
  - A savoir : Désormais, les **DD classisques** (ou **HDD**) sont remplacés par des **SSD** (plus rapides, solides et moins énergivores)
- Les clés USB ont une capacité de 2 Go à 64 Go pour les modèles les plus courants. On trouve aujourd'hui des clés USB de 128, 256 et 512 Go (et même 1 To).
  Elles sont très utilisées pour transférer des documents d'un ordinateur à un autre.
- Les CD ont une capacité de 700 Mo.
  Ils sont utilisés pour stockés des données personnelles (photos, courrier)
- Les DVD ont une capacité de 4,7 Go.
  Ils sont utilisés pour la gravure de film vidéos ou des diaporamas de photos numériques.
- Le **DD** externe portable a une capacité de 500 à 4 To (voir plus) et est utilisé pour de la sauvegarde ou du transfert.

## 2: Gérer des dossiers et des sous-dossiers avec Windows

#### Pour renommer un dossier existant :

- 1. Clic sur le dossier pour le sélectionner.
- 2. Clic droit dans la sélection puis choisir « renommer » dans le menu contextuel ou bouton Renommer (Windows 10 et Windows 11)
- 3. Entrer le nouveau nom puis valider.

#### **Pour supprimer un dossier :**

- 1. Clic sur le dossier pour le sélectionner.
- 2. Clic droit puis choisir « supprimer » ou bouton Supprimer (X pour Windows 10 ou corbeille pour Windows 11)

<u>Attention</u> : tout le contenu est effacé (sous-dossiers, documents...). Si vous avez supprimé par erreur un dossier et tout son contenu, vous pouvez le restaurer (le récupérer) :

- ouvrir la corbeille
- sélectionner le dossier (ou le fichier) en cliquant dessus
- faire un clic droit dessus et choisir Restaurer

#### Pour déplacer un dossier (ou fichier) : Un dossier avec tout son contenu peut être déplacé

- 1. Clic sur le dossier pour le sélectionner.
- 2. Clic droit dans la sélection, puis choisir dans le menu contextuel :
  - 1. « couper » si on veut le déplacer dans un autre dossier
  - 2. « copier » si on veut le déplacer dans un autre dossier tout en gardant l'original à sa place

ou utiliser les boutons Couper, Copier et Coller du ruban (Windows 10) ou de la barre d'outils (Windows 11).

## **Remarque** :

Un signe 💦 devant un dossier signifie que l'on peut ouvrir des sous-dossiers.

Un signe 🔍 devant un dossier signifie que les dossiers sont ouverts.

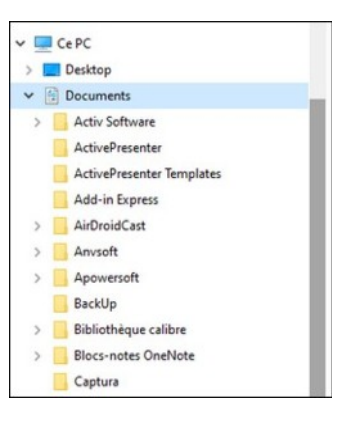